page 19

Saisir du texte et des caractères spéciaux

#### **1.** ACTIVER LE LIEU OU SAISIR LE TEXTE

- Cliquer le haut de la page ou double-cliquer à l'endroit où commencer la saisie ou cliquer l'ascenseur des barres de défilement

## 2. SAISIR DU TEXTE

- Saisie une majuscule : appuyer sur 1 + la lettre désirée
- Saisie un nombre : taper le chiffre sur le pavé numérique ou appuyer sur 🗊 et le chiffre
- Déplacer le curseur : utiliser les touches Deplacer le curseur l'endroit à activer
- Retour à la ligne : taper sur [Entrée]
- Effacer un caractère à gauche du curseur

- Sélectionner la police désirée : **Wingdings** ou autres - Cliquer le caractère désiré puis le bouton : **Insérer** 

- Cliquer la case 🔀 de la fenêtre pour la fermer

• à droite du curseur : [Suppr]

## 3. SAISIR UN CARACTERE SPECIAL

- Cliquer le lieu où insérer le caractère spécial
- Cliquer l'onglet : Insérer
- Cliquer l'outil : Symbole puis cliquer le caractère à insérer ou cliquer l'option : Autres symboles

| Symbol                                                                        | es     | <u>C</u> arac | tères           | spécia | aux      |        |        |    |   |           |    |          |    |      |    |   |          |      |   |
|-------------------------------------------------------------------------------|--------|---------------|-----------------|--------|----------|--------|--------|----|---|-----------|----|----------|----|------|----|---|----------|------|---|
| Police :                                                                      | Win    | gding         | IS              |        |          |        | $\sim$ |    |   |           |    |          |    |      |    |   |          |      |   |
|                                                                               |        | $\times$      | <b>%-</b>       | a.     | ₽        |        | ô      | 2  | ٢ | $\bowtie$ | =  | <u> </u> | ₫  | ্থ্ৰ | S. |   | $\simeq$ |      |   |
| E                                                                             | 8      | <b>~</b>      | Ą               | r      |          |        |        | F  | ٩ | ø         | ×  | ð        | S. | Ś    | Ŷ  | Ð | æ        | \$   | P |
| $\odot$                                                                       | ☺      | 0             | € <sup>¥</sup>  | ₩.     | Ъ        | R      | ≁      | ٥  | ٢ | ₩         | Ŷ  | ዮ        | ¢  | ¥    | ✡  | G | ٧        | ક્ષિ | ₿ |
| Я                                                                             | П      | 6)            | δ               | m      | <u>0</u> | M,     | ×      | Ŋo | m | Ж         | er | &        | ٠  | 0    |    |   |          |      |   |
| Caracté                                                                       | res sp | oéciau        | ıx <u>r</u> éce | emmer  | nt util  | isés : |        |    |   |           |    |          |    |      |    |   |          |      |   |
| ⇒                                                                             | ©      | É             | À               | Ê      |          | É      | É      | Á  | € | £         | ¥  | ®        | тм | ±    | ¥  | ≤ | ≥        | ÷    | × |
| Nom U                                                                         | NICOL  | DE :          |                 |        |          |        |        |    |   |           |    |          |    |      |    |   |          |      |   |
| Wingdings: 32 Code du c <u>a</u> ractère : 32 <u>d</u> e : Symboles (décimal) |        |               |                 |        |          |        |        |    |   |           |    |          |    |      |    |   |          |      |   |
| Correction automatigue Iouche de raccourci Touche de raccourci :              |        |               |                 |        |          |        |        |    |   |           |    |          |    |      |    |   |          |      |   |

Accents sur majuscules : Mettre les accents dans les lettres en caractère capital accentué pour éviter le double sens : ELEVES EN PLEIN AIR ou ÉLEVÉS EN PLEIN AIR ?

|                                             | Caractères | Code      | Caractères | Code      |
|---------------------------------------------|------------|-----------|------------|-----------|
| Certains caracteres accentues (avec accent) | É          | ALT + 144 | Ù          | ALT + 235 |
| sont accessibles directement par des        | È          | ALT + 212 | Á          | ALT + 181 |
| devent les plus courants :                  | Ê          | ALT + 210 | À          | ALT + 183 |
| uevant les plus courants .                  | Ô          | ALT + 226 | Â          | ALT + 182 |

## 4. EFFACER UNE ZONE

- Sélectionner la zone à effacer par cliqué/glissé
- [Suppr]

|   | Ω          | 2      |                |         |       |
|---|------------|--------|----------------|---------|-------|
|   | Symb       | ole    | ln             | corpo   | rer   |
|   | <b>A</b> . |        | l'anin         | nation  | Flash |
| / | ⊲>         | C      | É              | À       | Ê     |
|   |            | É      | É              | Á       | €     |
|   | £          | ¥      | R              | тм      | ±     |
|   | ¢          | $\leq$ | $\geq$         | ÷       | ×     |
|   | Ω          | Autr   | es sy <u>m</u> | įboles. |       |

# Saisir du texte et des caractères spéciaux

#### 5. COUPER / COPIER / COLLER DU TEXTE

- Sélectionner le texte à copier ou à déplacer
- Sélectionner le type de déplacement 🚇 ou 🐰

| Opérations | Outils | Souris                                | Clavier      |  |
|------------|--------|---------------------------------------|--------------|--|
| Couper     | æ      | Cliquer-glisser la bordure de la zone | [Ctrl] + [X] |  |
| Copier     |        | Cliquer-glisser la zone avec [Ctrl]   | [Ctrl] + [C] |  |
| Coller     | Coller | Décliquer à l'endroit désiré          | [Ctrl] + [V] |  |

- Pointer le lieu où coller le texte

- Cliquer le bouton déroulant de l'outil : Coller
- Cliquer l'option désirée

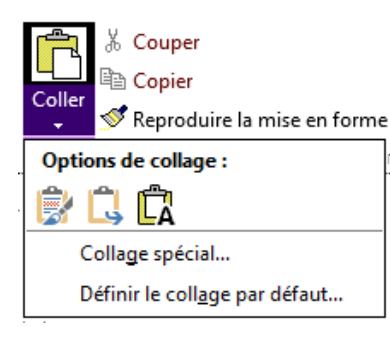